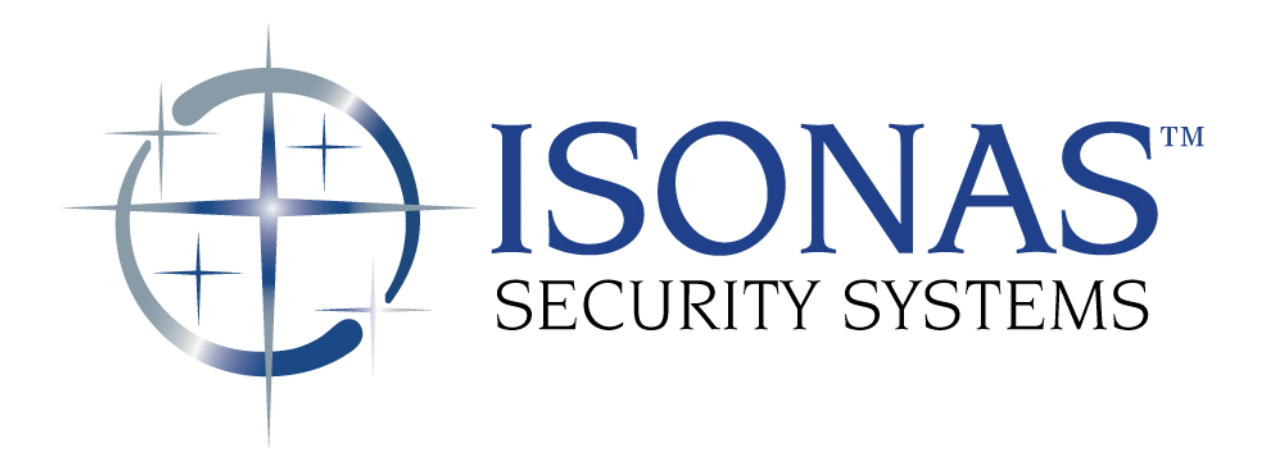

Knowledge Base Article

# ISONAS Crystal Matrix Time & Attendance Support

Copyright © 2008-2012, ISONAS Security Systems All rights reserved

## **Table of Contents**

## **Document Version** ( KBA0100TimeAccounting.Doc )

| Date of Revision | Revision | Author      | Description     |
|------------------|----------|-------------|-----------------|
| 10/19/2008       | 1.0      | Shirl Jones | Initial Release |
|                  |          |             |                 |
|                  |          |             |                 |
|                  |          |             |                 |

# **1: INTRODUCTION**

The ISONAS Access Control System can be used to capture and export Time and Attendance data. There are two methods available to capture the Attendance data. Either method can generate both printable reports, and data files which can easily be imported into other applications.

## 1.1: METHOD 1 ---FIRST & LAST ACTIVITY DURING A DAY:

When this data capture/reporting method is used, the Crystal Matrix software will review the historical data, and generate data based on the 1<sup>st</sup> time a person used their credentials during a calendar day, and the last time that person's credentials were used.

Advantages:

- 1. Convenience: Employees can use any reader-controller in the system to clock in/out.
- 2. Easy to implement: Does not require certain readers to be designated "In" or "Out"

Disadvantages:

- 1. Shifts that span Midnight are not reported as desired.
- 2. Does not handle "Split Shift" work schedules. An example of a Split Shift would be an employee who works 07:00 10:00 and then 14:00 19:00 in a single day.

## 1.2: METHOD 2 -- BADGING IN & OUT AT SELECTED READERS:

When this data capture/reporting method is used, selected reader-controller(s) are used to "clock in" at the beginning of the employee's shift, and then at the end of their work, selected "out" reader-controller(s) are used to "clock out".

When the Attendance Reports are run, the elapsed times between "clock in" and "clock out" events are reported.

Advantages:

1. Employee's time records correctly account for multiple shifts during a day, or shifts that span midnight

Disadvantages:

- 1. The installation's project planning must account for some readers to be designated as "In" and "Out" readers.
- 2. Some installations need to have dedicated readers for the "clock in" and "clock out" functions.

# **2: IMPLEMENTATION**

### 2.1: FIRST & LAST ACTIVITY METHOD:

#### 2.1.1: CONFIGURATION:

There is no special system configuration required to use this method of attendance reporting.

#### 2.1.2: REPORTING:

Access the Attendance Report selection screen from the Administration application.

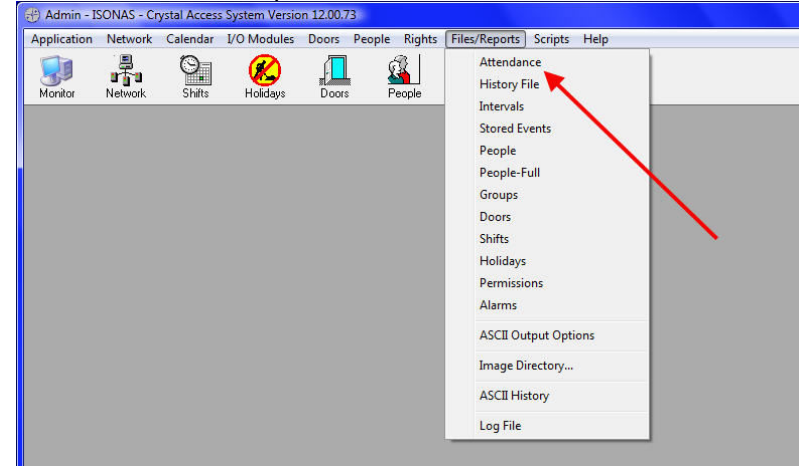

When the Attendance Report selection window appears, enter the following:

- Time Interval of interest
- Selection of personnel of interest (All, selected Group, or selected Person)
- All doors

| Time Interval - From: 6/01/200 | 08 to: 6/12/2008                                                                                                    |
|--------------------------------|----------------------------------------------------------------------------------------------------|
| People                         |                                                                                                    |
| All People                     |                                                                                                    |
| C Selected Group               |                                                                                                    |
| C Selected Person              |                                                                                                    |
| - Doors                        | Note: At Version 8.6 a new attendant<br>report was added to the system. The<br>new report is under the 'Review' butto |
| C IN-OUT Doors                 | Review                                                                                                    |

Click on the "Report" button.

If data is to be exported to another system, answer "Yes" to create the ASCII data output file.

| ASCII Output   | <b>—</b> × |
|----------------|------------|
| Output ASCII F | ile?       |
| Yes            | No         |

The system's default handling of the output file can be configured thru the Administrator's Main Menu  $\rightarrow$  Files/Reports  $\rightarrow$  ASCII Output options selection.

#### The printable attendance report appears:

| 1:57PM    | Crystal Access System                |          |          |          |
|-----------|--------------------------------------|----------|----------|----------|
|           | Attendance Report                    |          |          |          |
|           | 6/01/2008 to 6/14/2008<br>All People |          |          |          |
|           | All Doors                            |          |          |          |
| ID        | Name                                 | Start    | End      | Time     |
| 6/10/2008 |                                      |          |          |          |
| auto_26   | AUX,                                 | 0:00:00  | 0:00:00  | 0:00:00  |
| auto_92   | Adams, Kelly                         | 8:01:06  | 18:31:40 | 10:30:33 |
| auto_93   | Alcott, Dave                         | 0:00:00  | 0:00:00  | 0:00:00  |
| auto_94   | Allan, Brian                         | 8:01:02  | 17:29:43 | 9:28:41  |
| auto_95   | Almond, Peggy                        | 8:00:55  | 17:29:48 | 9:28:53  |
| auto_25   | REX,                                 | 12:45:29 | 23:59:59 | 11:14:30 |
| auto_23   | Smith, Greg                          | 8:00:58  | 16:55:37 | 8:54:38  |
| 6/11/2008 |                                      |          |          |          |
| auto_26   | AUX,                                 | 0:00:00  | 0:00:00  | 0:00:00  |
| auto_92   | Adams, Kelly                         | 7:50:17  | 17:01:16 | 9:10:59  |
| auto_93   | Alcott, Dave                         | 0:00:00  | 0:00:00  | 0:00:00  |
| auto_94   | Allan, Brian                         | 7:50:08  | 15:30:18 | 7:40:10  |
| auto_95   | Almond, Peggy                        | 7:50:15  | 17:01:13 | 9:10:58  |
| auto_25   | REX,                                 | 0:00:00  | 0:00:00  | 0:00:00  |
| auto_23   | Smith, Greg                          | 10:30:18 | 14:01:25 | 3:31:06  |
| 6/12/2008 |                                      |          |          |          |
| auto_26   | AUX,                                 | 0:00:00  | 0:00:00  | 0:00:00  |
| auto_92   | Adams, Kelly                         | 8:00:28  | 15:29:41 | 7:29:13  |
| auto_93   | Alcott, Dave                         | 0:00:00  | 0:00:00  | 0:00:00  |
| auto_94   | Allan, Brian                         | 8:00:30  | 15:29:49 | 7:29:18  |
| auto_95   | Almond, Peggy                        | 8:00:38  | 15:29:36 | 7:28:58  |
| auto_25   | REX,                                 | 0:00:00  | 0:00:00  | 0:00:00  |
| auto 23   | Smith Gree                           | 8:00:35  | 15:29:45 | 7:29:10  |

| Report.txt - Not        | tepad                        |                                                           |    |
|-------------------------|------------------------------|-----------------------------------------------------------|----|
| <u>File Edit Fo</u> rma | at <u>V</u> iew <u>H</u> elp |                                                           |    |
| Attendance Re           | eport 6/01/2008 to           | 6/20/2008 All People All Doors                            | *  |
| auto 7                  | "AUTO UNLOCK                 | ", 0:00:00, 0:00:00, 0:00:00                              |    |
| auto_26                 | ,"AUX,                       | ", 0:00:00, 0:00:00, 0:00:00                              |    |
| auto_92                 | ,"Adams, Kelly               | ", 8:01:06,18:31:40,10:30:33                              |    |
| auto_93                 | , Alcott, Dave               | ", 0:00:00, 0:00:00, 0:00:00                              |    |
| auto_94                 | , Allan, Brian               | , 8:01:02,17:29:43, 9:28:41<br>" 8:00:55 17:20:48 0:28:52 | =  |
| auto 8                  | "BADGE UNLOCK                | ". 0:00:00. 0:00:00. 0:00:00                              |    |
| auto_25                 | "REX.                        | ". 0:00:00, 0:00:00, 0:00:00                              |    |
| auto_23                 | ,"Smith, Greg                | ", 8:00:58,16:55:37, 8:54:38                              |    |
| auto_9                  | , "UNLOCK_INTERVAL,          | ", 0:00:00, 0:00:00, 0:00:00                              |    |
| 6/11/2008               | "AUTO UNLOCK                 | " 0.00.00 0.00.00 0.00.00                                 |    |
| auto 26                 | "AUX                         | " 0.00.00 0.00.00 0.00.00                                 |    |
| auto_92                 | , "Adams, Kelly              | ", 7:50:17,17:01:16, 9:10:59                              |    |
| auto_93                 | ,"Alcott, Dave               | ", 0:00:00, 0:00:00, 0:00:00                              |    |
| auto_94                 | ,"Allan, Brian               | ", 7:50:08,15:30:18, 7:40:10                              |    |
| auto_95                 | , Almond, Peggy              | , /:50:15,1/:01:13, 9:10:58                               |    |
| auto 25                 | "REX                         | " 0:00:00, 0:00:00, 0:00:00                               |    |
| auto_23                 | ,"Smith, Grea                | ",10:30:18,14:01:25, 3:31:06                              |    |
| auto_9                  | , "UNLOCK_INTERVAL,          | ", 0:00:00, 0:00:00, 0:00:00                              |    |
| 6/12/2008               |                              |                                                           |    |
| auto_/                  | , AUTO_UNLOCK,               | , 0:00:00, 0:00:00, 0:00:00                               |    |
| auto 92                 | "Adams Kelly                 | ". 8:00:28.15:29:41. 7:29:13                              |    |
| auto 93                 | ,"Alcott, Dave               | ". 0:00:00, 0:00:00, 0:00:00                              |    |
| auto_94                 | ,"Allan, Brian               | ", 8:00:30,15:29:49, 7:29:18                              |    |
| auto_95                 | ,"Almond, Peggy              | ", 8:00:38,15:29:36, 7:28:58                              | -  |
| 4                       |                              |                                                           | E. |
|                         |                              |                                                           |    |

Once the printable report window is closed, the ASCII report is created and displayed.

The default name of the text file is <u>report.txt</u>, and it will be found in the LiveDB subdirectory. From this screen, it can be saved to any location you wish.

The data is grouped on a daily basis, and the field included are:

The Person's "Unique ID"

The Person's Name

The Starting time for that day

The Ending time for that day

The Elapsed time worked for that day.

#### 2.2: BADGE "IN" & "OUT" METHOD:

#### 2.2.1: CONFIGURATION:

The access control system will be configured to identify those reader-controllers that are used to "clock-in" and "clock-out" personnel.

| Door Name:  Atlanta_                                                                                                    | In                                                                                                    | Area: COMMON                                                                                                    | -                                                                              | Network Information<br>Supervisor: Atlanta CSL | IP []                               |
|----------------------------------------------------------------------------------------------------|----------------------------------------------------------------------------------------------------|----------------------------------------------------------------------------------------------------|--------------------------------------------------------------------------------|------------------------------------------------|-------------------------------------|
| Description: demo un                                                                                                    | nit                                                                                                    | Cor<br>(Always = 1                                                                                                    | troller ID: 1<br>except for Serial units)                                      | Connection: 192.168.0.1                        | 91                                  |
| 1/0 Group:                                                                                                    | T                                                                                                    | Model: R                                                                                                    | C-01 🔹                                                                         |                                                |                                     |
| Network Timeout: 20<br>Host  Local   Local {<br>Monitor Authority Lev<br>Latch Int<br>Clear Alarm on<br>Admit<br>Beep<br>TTL1<br>TTL2<br>w/o unlatch | Special Badges   Ser<br>el required: 0<br>erval (sec): 1<br>Authorized Open<br>Reject<br>Ø Beep<br>TTL1<br>TTL2 | ial Port   Microcode  <br>Dual Authentication<br>G Off<br>C Any Two<br>C Same Person<br>C Different Person<br>REX Input<br>C Disable<br>G Use REX DB<br>G w/o unlatch<br>C ALARM<br>C LOCKDOWN | AUX Input<br>C Disable<br>C Use AUX DB<br>W/o unlatch<br>C ALARM<br>C LOCKDOWN | Mode of Operation                              | Time<br>&<br>Attendance<br>Settings |
| Alarms Una                                                                                                    | uthorized Open<br>Z Disable                                                                                     | Extended Open                                                                                                    | Tamper<br>Disable<br>Been                                                      |                                                |                                     |
| r<br>r                                                                                                    | TTL1<br>TTL2                                                                                                    | TTL1                                                                                                    | TTL1                                                                           | <u>~</u>                                       | OK X Cancel                         |

This is done on the "Door Detail" window.

A reader-controller can be:

An "In" reader, where people clock-in at the start their shift

An "Out" reader, where people clock-out at the end of their shift

A "Toggle" reader, where a person's  $1^{st}$  card presentation "clocks them in", and the next card presentation will "clock them out".

Any activity recorded at an "Unspecified" reader is ignored by the Time and Attendance features of the access control system.

Some installations are physically designed to have doors which are specifically used when their employees are entering for work, and likewise doors that are used when the employee are finished. For these sites, the reader-controller's used to generate Time and Attendance data may also control the associated doors.

Other sites will install dedicated reader-controllers at "timeclock stations" where the employee's clock-in and clock-out. This is advantageous if the employees can enter and leave the facility during their normal work-shift.

#### 2.2.2: REPORTING:

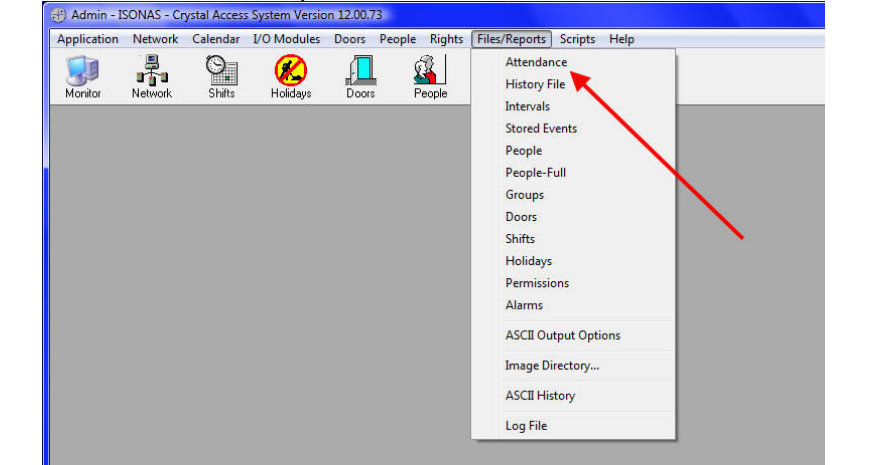

Access the Attendance Report selection screen from the Administration application.

This report can also be accessed thru the Monitor Application's menu.

|           | SystemMonitor    | i i     | Activi   | ty          | lde         | ntification   |   |                                                                                                    |
|-----------|------------------|---------|----------|-------------|-------------|---------------|---|----------------------------------------------------------------------------------------------------|
| 1         | DI 14 11         |         | Time     | Description | Badge/Point | Name          |   | Name                                                                                                    |
|           | Planivionitor    |         | 7.00:51  | Admit       | 133602      | Allan,Brian   | - | Atlanta_Back                                                                                                    |
| 4         | account of a     |         | 7:50:56  | Admit       | 800243      | Almond, Peggy |   | Atlanta_Front                                                                                                    |
| 4         | Attendance       |         | 10:30:24 | Admit       | 120449      | Smith,Greg    |   | THS_BreakRoom                                                                                                    |
| 4         |                  |         | 14:01:40 | Admit       | 120449      | Smith,Greg    |   | THS_ComputerLab                                                                                                    |
| 4         | Filtered History |         | 15:30:56 | Admit       | 133602      | Allan, Brian  |   | THS_EastSide                                                                                                    |
| A         |                  |         | 17:02:05 | Admit       | 800243      | Almond, Peggy |   | THS_Elev_2nd                                                                                                    |
| A         | Log File         |         | 17:02:08 | Admit       | 73211       | Adams,Kelly   |   | THS_Elev_3rd                                                                                                    |
| A         |                  |         | 8:02:47  | Admit       | 133602      | Allan,Brian   |   | THS_Elev_Base                                                                                                    |
| 4         | Exit             |         | 8:02:51  | Admit       | 120449      | Smith, Greg   | - | THS_Elev_Car                                                                                                    |
| Accurrent |                  | 0112100 | 8:02:54  | Admit       | 800243      | Almond, Peggy |   | THS_Elev_Gnd                                                                                                    |
| Atlanta_  | Front            | 6/12/08 | 8:02:57  | Admit       | 800243      | Almond, Peggy |   | THS_FrontLobby                                                                                                    |
| Atlanta_  | Front            | 6/12/08 | 8:02:59  | Admit       | 73211       | Adams,Kelly   |   | THS_Gym                                                                                                    |
| Atlanta_  | Front            | 6/12/08 | 17:09:13 | Admit       | 73211       | Adams,Kelly   |   | THS_HVAC                                                                                                    |
| Atlanta   | Front            | 6/12/08 | 17:09:16 | Admit       | 800243      | Almond, Peggy |   | THS_LoadingDock                                                                                                    |
| Atlanta_  | Front            | 6/12/08 | 17:09:18 | Admit       | 120449      | Smith,Greg    |   | THS_Office                                                                                                    |
| Atlanta   | Front            | 6/12/08 | 17:09:20 | Admit       |             | Allan,Brian   |   | and the second second s |
| 14 44     | 4 ? } }}         | 1       |          | - Summe     | 100002      |               | - | 14 44 4                                                                                                    |

When the Attendance Report selection window appears, enter the following:

- Time Interval of interest
- Selection of personnel of interest (All, selected Group, or selected Person)
- IN-OUT doors

| 🛆 Setup Attendance Report                                                                          | <b></b>                                                                                                    |
|----------------------------------------------------------------------------------------------------|----------------------------------------------------------------------------------------------------|
| Time Interval - From: 6/01/2008<br>People<br>© All People<br>© Selected Group<br>© Selected Person | to: 6/12/2008                                                                                                    |
| ⊂ Doors<br>⊂ All Doors<br>☞ IN-OUT Doors                                                           | Note: At Version 8.6 a new attendance<br>report was added to the system. The<br>new report is under the 'Review' button.<br>[Review]<br>Report<br>Close |

Click on the "Review" button.

### 2.2.2.1 ATTENDANCE DATA REVIEW:

When the Badging In/Out Time Accounting method is used, the system expects there to be a matching number of "badge in" and "badge out" activities. And it expects those activities to alternate.

If a user forgets to badge in-or-out, or accidently badges in-or-out twice, a manual correction to their time history entries is required.

The Review Attendance window will highlight any people who have inconsistent attendance history records.

| Employee ID | Name         |       |       |       | Hours |      | Lawrence - Kr |     | Door Name                                                                                       | Date           | Time    |
|-------------|--------------|-------|-------|-------|-------|------|---------------|-----|-------------------------------------------------------------------------------------------------|----------------|---------|
|             |              | Reg   | OT    | Sat   | Sun   | Hol  | Total         | IN  | Atlanta In                                                                                      | 6/10/08        | 8:01AM  |
| auto 92     | Adams Kelly  | 25.90 | 0.00  | 0.00  | 0.00  | 0.00 | 25.90         | OUT | Atlanta_Out                                                                                     | 6/10/08        | 11:29AM |
| auto_93     | Alcott Dave  | 0.00  | 0.00  | 0.00  | 0.00  | 0.00 | 0.00          | IN  | Atlanta_In                                                                                      | 6/10/08        | 12:45PM |
| auto_94     | Allan Brian  | 40.00 | 13.71 | 11.02 | 5.02  | 0.00 | 53.71         | OUT | Atlanta_Out                                                                                     | 6/10/08        | 6:31PM  |
| auto_95     | Almond Peggy | 24.86 | 0.00  | 0.00  | 0.00  | 0.00 | 24.85         |     | Atlanta_In                                                                                      | 6/11/08        | 7:5UAM  |
| auto 25     |              | 0.00  | 0.00  | 0.00  | 0.00  | 0.00 | 0.00          |     | Atlanta_Uut                                                                                     | 6/11/08        | D:UTPM  |
| auto 23     | Smith Grea   | 19.92 | 0.00  | 0.00  | 0.00  | 0.00 | 19.92         |     | Allanta Out                                                                                     | 6/12/08        | 3-29PM  |
|             |              |       |       |       |       |      |               |     |                                                                                                 |                |         |
|             |              |       |       |       |       |      |               | Sel | Insert A Change<br>ected Entry/Exit<br>Server ID: 01<br>Sub Net: 192.168.0.1:<br>htroller ID: 1 | <u>D</u> elete | ¥iew    |
|             |              |       |       |       |       |      |               | Reg | jular Hours: 40.00                                                                              |                |         |

In our example shown, Peggy Almond's entry is highlighted in yellow, indicating that her attendance records have an inconsistency.

Selecting her record, the details are shown on the right of the window. A quick review shows that she badged-in twice on the morning of June 12<sup>th</sup>.

| mployee ID         | Name         |       |       |       | Hours |      | 1.1422-5 - ALL |              | Door Name                                                                                    | Date    | Time             |
|--------------------|--------------|-------|-------|-------|-------|------|----------------|--------------|----------------------------------------------------------------------------------------------|---------|------------------|
|                    |              | Reg   | OT    | Sat   | Sun   | Hol  | Total          | IN           | Atlanta In                                                                                   | 6/10/08 | 8-00AM           |
| auto_92            | Adams Kelly  | 25.90 | 0.00  | 0.00  | 0.00  | 0.00 | 25.90          | - OUT        | Atlanta Out                                                                                  | 6/10/08 | 11:29AM          |
| auto_93            | Alcott Dave  | 0.00  | 0.00  | 0.00  | 0.00  | 0.00 | 0.00           | IN           | Atlanta In                                                                                   | 6/10/08 | 12:46PM          |
| auto_94            | Allan Brian  | 40.00 | 13.71 | 11.02 | 5.02  | 0.00 | 53.71          | OUT          | Atlanta Out                                                                                  | 6/10/08 | 5:29PM           |
| auto 95            | Almond Peggy | 24.86 | 0.00  | 0.00  | 0.00  | 0.00 | 24.86          | IN IN        | Atlanta In                                                                                   | 6/11/08 | 7:50AM           |
| auto_26            | AUX          | 0.00  | 0.00  | 0.00  | 0.00  | 0.00 | 0.00           | OUT          | Atlanta_Out                                                                                  | 6/11/08 | 5:01PM           |
| auto_25            | REX          | 0.00  | 0.00  | 0.00  | 0.00  | 0.00 | 0.00           | IN           | Atlanta_In                                                                                   | 6/12/08 | 8:00AM           |
| auto_25<br>auto_23 | Smith Greg   | 13.32 | 0.00  | 0.00  | 0.00  |      | 13.32          | ÖUT          | Atlanta_Out                                                                                  | 6/12/08 | 8:004M<br>3:29PM |
|                    |              |       |       |       |       |      |                | Sele<br>Sele | Insert A Change<br>acted Entry/Exit<br>Server ID: 01<br>Sub Net: 192.168.0,<br>troller ID: 1 | 191     | ERROR            |
|                    |              |       | _     |       |       |      |                | Reg          | ular Hours: 40.00                                                                            | 1       |                  |

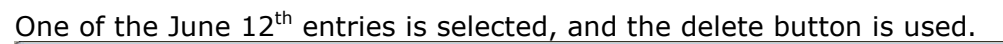

| Employee ID | Name         |       |       |       | Hours |      |       | »                 | Door Name                                                                                  | Date    | Time    |
|-------------|--------------|-------|-------|-------|-------|------|-------|-------------------|--------------------------------------------------------------------------------------------|---------|---------|
|             |              | Reg   | OT    | Sat   | Sun   | Hol  | Total | IN                | Atlanta In                                                                                 | 6/10/08 | 8-00AM  |
| auto 92     | Adams Kelly  | 25.90 | 0.00  | 0.00  | 0.00  | 0.00 | 25.90 | OUT               | Atlanta Out                                                                                | 6/10/08 | 11:29AM |
| auto 93     | Alcott Dave  | 0.00  | 0.00  | 0.00  | 0.00  | 0.00 | 0.00  | IN                | Atlanta In                                                                                 | 6/10/08 | 12-46PM |
| auto 94     | Allan Brian  | 40.00 | 13.71 | 11.02 | 5.02  | 0.00 | 53.71 | ÖUT               | Atlanta Out                                                                                | 6/10/08 | 5-29PM  |
| auto 95     | Almond Peggy | 24.86 | 0.00  | 0.00  | 0.00  | 0.00 | 24.86 |                   | Atlanta In                                                                                 | 6/11/08 | 7:50AM  |
| auto 26     | AUX          | 0.00  | 0.00  | 0.00  | 0.00  | 0.00 | 0.00  | - liout           | Atlanta Out                                                                                | 6/11/08 | 5:01PM  |
| auto 25     | BEX          | 0.00  | 0.00  | 0.00  | 0.00  | 0.00 | 0.00  | IN                | Atlanta In                                                                                 | 6/12/08 | 8-00AM  |
| auto 23     | Smith Grea   | 19.92 | 0.00  | 0.00  | 0.00  | 0.00 | 19.92 | IN                | Atlanta In                                                                                 | 6/12/08 | 8-00AM  |
|             |              |       |       |       |       |      |       | OUT               | Atlanta_Out                                                                                | 6/12/08 | 3:29PM  |
|             |              |       |       |       |       |      |       | +<br>Sele<br>Scor | Insert 🕰 Chang<br>ected Entry/Exit<br>Server ID: 01<br>Sub Net: 192.168.0<br>troller ID: 1 | 1.191   | ERROR   |
|             |              |       |       |       |       |      |       | Reg               | ular Hours: 40.00                                                                          |         |         |

Since we are making a change to the Time Attendance records, a pop-up window appears where a description of the change can be documented.

| Please enter the ex | planation for the changes:         |
|---------------------|------------------------------------|
| Change by: S        | hrl                                |
| Explanation: »      | eggy was talking, and got confused |
|                     | X Close                            |

These comments can later be reviewed from the Review Attendance Window, by selecting the "View Log" button.

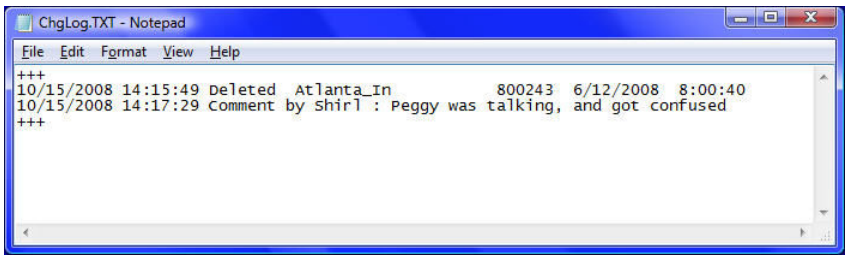

The "View Log" option is only available when the Review Attendance window is accessed thru the Administrator application.

| Reg    OT    Sat    Sun    Hol    Total      auto_32    Adams Kelly    25.90    0.00    0.00    0.00    25.90      auto_33    Alcott Dave    0.00    0.00    0.00    0.00    0.00    1.00      auto_34    Allan Brian    40.00    1.371    11.02    5.02    0.00    0.00    5.371      auto_26    ALM    0.00    0.00    0.00    0.00    0.00    5.279M      auto_26    ALM    0.00    0.00    0.00    0.00    0.00    0.00    5.29PM      auto_25    REX    0.00    0.00    0.00    0.00    0.00    0.00    0.00    0.00      auto_23    Smith Greg    19.92    0.00    0.00    0.00    0.00    0.00    0.00      auto_23    Smith Greg    19.92    0.00    0.00    0.00    0.00    0.00    0.00      0.00    0.00    0.00    0.00    0.00    19.92    0.01 <th>mplovee ID</th> <th>Name</th> <th></th> <th></th> <th></th> <th>Hours</th> <th></th> <th></th> <th>*</th> <th>Door Name</th> <th>Date</th> <th>Time</th>                                                            | mplovee ID | Name         |       |       |       | Hours |      |       | *         | Door Name   | Date    | Time    |
|----------------------------------------------------------------------------------------------------|------------|--------------|-------|-------|-------|-------|------|-------|-----------|-------------|---------|---------|
| auto 32    Adams Kelly    25 90    0.00    0.00    2000    25 90    0.00    0.00    25 90    0.00    0.00    0.00    25 90    0.00    0.00    0.00    0.00    0.00    0.00    0.00    0.00    0.00    0.00    0.00    0.00    0.00    0.00    0.00    0.00    0.00    0.00    0.00    0.00    0.00    0.00    0.00    0.00    0.00    0.00    0.00    0.00    0.00    0.00    0.00    0.00    0.00    0.00    0.00    0.00    0.00    0.00    0.00    0.00    0.00    0.00    0.00    0.00    0.00    0.00    0.00    0.00    0.00    0.00    0.00    0.00    0.00    0.00    0.00    0.00    0.00    0.00    0.00    0.00    0.00    0.00    0.00    0.00    0.00    0.00    0.00    0.00    0.00    0.00    0.00    0.00    0.00    0.00    0.00    0.00    0.00    0.00 <th></th> <th></th> <th>Reg</th> <th>OT</th> <th>Sat</th> <th>Sun</th> <th>Hol</th> <th>Total</th> <th>IN</th> <th>Atlanta In</th> <th>6/10/08</th> <th>8:00AM</th>                                       |            |              | Reg   | OT    | Sat   | Sun   | Hol  | Total | IN        | Atlanta In  | 6/10/08 | 8:00AM  |
| auto_33    Alcott Dave    0.00    0.00    0.00    0.00    0.00    0.00    0.00    0.00    0.00    0.00    0.00    0.00    0.00    0.00    0.00    0.00    0.00    0.00    0.00    0.00    0.00    0.00    0.00    0.00    0.00    0.00    0.00    0.00    0.00    0.00    0.00    0.00    0.00    0.00    0.00    0.00    0.00    0.00    0.00    0.00    0.00    0.00    0.00    0.00    0.00    0.00    0.00    0.00    0.00    0.00    0.00    0.00    0.00    0.00    0.00    0.00    0.00    0.00    0.00    0.00    0.00    0.00    0.00    0.00    0.00    0.00    0.00    0.00    0.00    0.00    0.00    0.00    0.00    0.00    0.00    0.00    0.00    0.00    0.00    0.00    0.00    0.00    0.00    0.00    0.00    0.00    0.00    0.00    0.00    0.00                                                                                                    | auto 92    | Adams Kelly  | 25.90 | 0.00  | 0.00  | 0.00  | 0.00 | 25.90 | Telline . | Atlanta Dut | 6/10/08 | 11-29AM |
| auto    294    Allan Brian    4000    13.71    11.02    5.02    0.00    53.71    IUI    Atlanta_Ion    671008    5729PM      auto    25    Allon Dright    24/25    0.00    0.00    0.00    24/05    100    0.00    24/05    0.00    Allon Brian    6/12/08    5729PM      auto    25    Allon Allon Brian    0.01    0.00    0.00    0.00    0.00    0.00    0.00    0.00    0.00    0.00    0.00    0.00    0.00    0.00    0.00    0.00    0.00    0.00    0.00    0.00    0.00    0.00    0.00    0.00    0.00    0.00    0.00    0.00    0.00    0.00    0.00    0.00    0.00    0.00    0.00    0.00    0.00    0.00    0.00    0.00    0.00    0.00    0.00    0.00    0.00    0.00    0.00    0.00    0.00    0.00    0.00    0.00    0.00    0.00    0.00    0.00    0.00 <td< td=""><td>auto 93</td><td>Alcott Dave</td><td>0.00</td><td>0.00</td><td>0.00</td><td>0.00</td><td>0.00</td><td>0.00</td><td>IN</td><td>Atlanta In</td><td>6/10/08</td><td>12:46PM</td></td<> | auto 93    | Alcott Dave  | 0.00  | 0.00  | 0.00  | 0.00  | 0.00 | 0.00  | IN        | Atlanta In  | 6/10/08 | 12:46PM |
| outo 35    Attanta Jin S/11/08    C/11/08    7:50AM      auto 25    REX    0.00    0.00    0.00    0.00    0.00    0.00    0.00    0.00    0.00    0.00    0.00    0.00    0.00    0.00    0.00    0.00    0.00    0.00    0.00    0.00    0.00    0.00    0.00    0.00    0.00    0.00    0.00    0.00    0.00    0.00    0.00    0.00    0.00    0.00    0.00    0.00    0.00    0.00    0.00    0.00    0.00    0.00    0.00    0.00    0.00    0.00    0.00    0.00    0.00    0.00    0.00    0.00    0.00    0.00    0.00    0.00    0.00    0.00    0.00    0.00    0.00    0.00    0.00    0.00    0.00    0.00    0.00    0.00    0.00    0.00    0.00    0.00    0.00    0.00    0.00    0.00    0.00    0.00    0.00    0.00    0.00    0.00    0.00    0.00 <td< td=""><td>auto 94</td><td>Allan Brian</td><td>40.00</td><td>13.71</td><td>11.02</td><td>5.02</td><td>0.00</td><td>53.71</td><td>ÖUT</td><td>Atlanta Out</td><td>6/10/08</td><td>5-29PM</td></td<>       | auto 94    | Allan Brian  | 40.00 | 13.71 | 11.02 | 5.02  | 0.00 | 53.71 | ÖUT       | Atlanta Out | 6/10/08 | 5-29PM  |
| auto_28    AUX    0.00    0.00    0.00    0.00    0.00    0.00    0.00    0.00    0.00    0.00    0.00    0.00    0.00    0.00    0.00    0.00    0.00    0.00    0.00    0.00    0.00    0.00    0.00    0.00    0.00    0.00    0.00    0.00    0.00    0.00    0.00    0.00    0.00    0.00    0.00    0.00    0.00    0.00    0.00    0.00    0.00    0.00    0.00    0.00    0.00    0.00    0.00    0.00    0.00    0.00    0.00    0.00    0.00    0.00    0.00    0.00    0.00    0.00    0.00    0.00    0.00    0.00    0.00    0.00    0.00    0.00    0.00    0.00    0.00    0.00    0.00    0.00    0.00    0.00    0.00    0.00    0.00    0.00    0.00    0.00    0.00    0.00    0.00    0.00    0.00    0.00    0.00    0.00    0.00    0.00    <                                                                                                    | auto 95    | Almond Peggy | 24.86 | 0.00  | 0.00  | 0.00  | 0.00 | 24.86 | IN        | Atlanta In  | 6/11/08 | 7:50AM  |
| auto_25    BEX<br>auto_23    0.00    0.00    0.00    0.00    0.00    0.00    0.00    N    Atlanta_In    6/12/08    8:004M      auto_23    Smith Greg    19.92    0.00    0.00    0.00    0.00    19.92    0.01    19.92    0.01    19.92    0.00    19.92    0.00    19.92    0.01    19.92    0.01    19.92    0.01    19.92    0.01    19.92    0.01    19.92    0.01    19.92    0.01    19.92    0.01    19.92    0.01    19.92    0.01    19.92    0.01    19.92    0.01    19.92    0.01    19.92    0.01    19.92    0.01    19.92    0.01    19.92    0.01    19.92    0.01    19.92    0.01    19.92    0.01    19.92    19.92    19.92    19.92    19.92    19.92    19.92    19.92    19.92    19.92    19.92    19.92    19.92    19.92    19.92    19.92    19.92    19.92    19.92    19.92                                                                                                    | auto 26    | AUX          | 0.00  | 0.00  | 0.00  | 0.00  | 0.00 | 0.00  | - OUT     | Atlanta Out | 6/11/08 | 5:01PM  |
| auto_23 Smith Greg 19.92 0.00 0.00 0.00 13.92 0UT Atlanta_Out 6/12/08 323PM                                                                                                    | auto 25    | BEX          | 0.00  | 0.00  | 0.00  | 0.00  | 0.00 | 0.00  | IN        | Atlanta In  | 6/12/08 | 8:00AM  |
|                                                                                                    | auto 23    | Smith Grea   | 19.92 | 0.00  | 0.00  | 0.00  | 0.00 | 19.92 | ÖUT       | Atlanta Out | 6/12/08 | 3-29PM  |
|                                                                                                    |            |              |       |       |       |       |      |       |           |             |         |         |

Once Peggy Almond's records are corrected, her entry is no longer highlighted.

#### 2.2.2.2 ATTENDANCE REPORT GENERATION:

The Attendance data can be reported in two forms. One is a summary format, which includes one line per person, and the other is a more detailed format, which generates a page of data for each person.

The data can be exported to a Comma-Seperated-Value text file (CSV file). The default file name is <u>TimeData.CSV</u>, but that name can be modified in the field shown.

From the Review Attendance window, selecting the "Print Summary", generates the summary report.

|                  | Ho                 | urs Summar  | y Repc<br>6/20/2008 | ort   |       |          |        |         |
|------------------|--------------------|-------------|---------------------|-------|-------|----------|--------|---------|
|                  | All Pe             | opie        | -                   |       |       | Hour     | S      |         |
|                  | Security Clearance | Employee ID | Reg                 | ОТ    | Total | Saturday | Sunday | Holiday |
| Adams, Kelly     | Purchasing Agent   | auto_92     | 25.90               | 0.00  | 25.90 | 0.00     | 0.00   | 0.00    |
| Alcott, Dave     |                    | auto_93     | 0.00                | 0.00  | 0.00  | 0.00     | 0.00   | 0.00    |
| Allan, Brian     |                    | auto_94     | 40.00               | 13.71 | 53.71 | 11.02    | 5.02   | 0.00    |
| Almond, Peggy    |                    | auto_95     | 24.86               | 0.00  | 24.86 | 0.00     | 0.00   | 0.00    |
| AUTO_UNLOCK,     |                    | auto_7      | 0.00                | 0.00  | 0.00  | 0.00     | 0.00   | 0.00    |
| AUX,             |                    | auto_28     | 0.00                | 0.00  | 0.00  | 0.00     | 0.00   | 0.00    |
| BADGE_UNLOCK,    |                    | auto_8      | 0.00                | 0.00  | 0.00  | 0.00     | 0.00   | 0.00    |
| REX,             |                    | auto_25     | 0.00                | 0.00  | 0.00  | 0.00     | 0.00   | 0.00    |
| Smith, Greg      |                    | auto_23     | 19.92               | 0.00  | 19.92 | 0.00     | 0.00   | 0.00    |
| UNLOCK INTERVAL. |                    | auto 9      | 0.00                | 0.00  | 0.00  | 0.00     | 0.00   | 0.00    |

The generated CSV file is shown below:

| File Edit For      | mat View | Help        |               |        |        |       |   |
|--------------------|----------|-------------|---------------|--------|--------|-------|---|
| UniqueID, Re       | g,OT,TO  | tal,Saturda | y, Sunday, Ho | liday  |        |       | 1 |
| auto_92            |          | 25.90,      |               | 25.90, |        | ,     |   |
| auto_93<br>auto_94 | ;        | 40.00;      | 13.71,        | 53.71, | 11.02; | 5.02; |   |
| auto_95            |          | 24.86,      |               | 24.86, | ,      | ,     |   |
| auto_7             | ,        | ,           | ,             | ,      | ,      | ,     |   |
| auto_26            | ,        | ,           | ,             | ,      |        |       |   |
| auto_8             | ,        | ,           | ,             | ,      | ,      | ,     |   |
| uto_25             | ,        |             | ,             |        | •      | ,     |   |
| uto_23             |          | 19.92,      |               | 19.92, |        |       |   |
| auto_9             | ,        | ,           | ,             | ,      | ,      | ,     |   |
|                    |          |             |               |        |        |       |   |
| <                  |          |             |               |        |        |       |   |

There is one line of data for each person, and the columns are:

The Person's "Unique ID"

The total number of regular hours worked in the selected time period. The total number of overtime hours worked in the selected time period. The grand total number of hours worked in the selected time period. The total number of Saturday hours worked in the selected time period. The total number of Sunday hours worked in the selected time period. The total number of Holiday hours worked in the selected time period. The "Print" or "Print All" buttons, generates the Attendance Detail report.

The printable report has one page per person, and is shown below.

"Print" will generate a report for the single person selected on the review form, and "Print All" will generate a report that includes everyone shown on the review form.

There is an entry for each time the employee entered and left the facility. **ISONAS Access Control System Complete Payroll Report** For the Period: 6/01/2008 To: 6/20/2008 All People Security Clearance Purchasing Agent Code (ID): auto\_92 SSN: 000-00-0000 Name: Adams, Kelly Date In Time In Date Out Time Out Hours Day Total 6/10/2008 8:01AM 6/10/2008 11:29AM 3.47 6/10/2008 12:45PM 6/10/2008 6:31PM 5.76 9.23 
 6/11/2008
 7:50AM
 6/11/2008
 5:01PM
 9.18

 6/12/2008
 8:00AM
 6/12/2008
 3:29PM
 7.49

 Holidav Hours:
 Total:
 25.90
**Holiday Hours:** Sunday Hours: Saturday Hours: Management Signature Employee Signature Date

The generated CSV file is shown below:

| TimeData.CSV - Notepad                                                                                                    |                            |
|----------------------------------------------------------------------------------------------------|----------------------------|
| File Edit Format View Help                                                                                                    |                            |
| ISONAS Access Control System                                                                                                  | *                          |
| Complete Payroll Report                                                                                                    |                            |
| All People                                                                                                    | 547 X01 578                |
| Name: ,Adams, Kelly                                                                                                    | ,Code (ID),auto_92         |
| , Date In, Time In, Date Out, Time Out, Hours, Day Total                                                                      |                            |
| . 6/10/2008.12:45PM. 6/10/2008. 6:31PM. 5.760. 9.230.                                                                         | E                          |
| , 6/11/2008, 7:50AM, 6/11/2008, 5:01PM, 9.180, 9.180,                                                                         |                            |
| , 6/12/2008, 8:00AM, 6/12/2008, 3:29PM, 7.490, 7.490,                                                                         |                            |
| ,,, Holiday Hours: , , Iotal:, 25.900                                                                                         |                            |
| Saturday Hours: .                                                                                                    |                            |
| Name: ,Alcott, Dave                                                                                                    | ,Code (ID),auto_93         |
| , Date In, Time In, Date Out, Time Out, Hours, Day Total                                                                      |                            |
| Sunday Hours: , , , , , , , , , , , , , , , , , , ,                                                                           |                            |
| ,,, Saturday Hours: ,                                                                                                    | 1257 201 APRIL 200 10000-1 |
| Name: ,Allan, Brian                                                                                                    | ,Code (ID),auto_94         |
| Date In, Time In, Date Out, Time Out, Hours, Day Total                                                                        | 40. XI 95-0.               |
| . 6/11/2008, 7:50AM, 6/11/2008, 3:30PM, 7.670, 7.670,                                                                         |                            |
| , 6/12/2008, 8:00AM, 6/12/2008, 3:29PM, 7.490, 7.490,                                                                         |                            |
| 6/13/2008, 6:02AM, 6/13/2008, 7:04PM, 13.030, 13.030,                                                                         |                            |
| SATURDAY, 6/14/2008, 9:08AM, 6/14/2008, 8:10PM, 11.020, 11.020,<br>SUNDAY, 6/15/2008, 9:11AM, 6/15/2008, 2:12PM, 5.020, 5.020 |                            |
| Holiday Hours:                                                                                                    |                            |
| ,,, Sunday Hours: , 5.020                                                                                                    |                            |
| ,, Saturday Hours: , 11.020                                                                                                   | code (TD) pute OF          |
| Name, Armond, Peggy .security creatance ,                                                                                     | ,coue (ID),auto_93 -       |
| · · · · · · · · · · · · · · · · · · ·                                                                                         | ► la                       |

# For more information:

Web: www.isonas.com E-mail: sales@isonas.com

**Tel:** 800-581-0083 x102 (toll-free) or 303-567-6516 x102 (CO)

Fax: 303-567-6991

## **ISONAS Headquarters:**

4720 Walnut Street, Suite 200, Boulder, Colorado 80301 USA